## Link Floor

Modified on: Tue, 30 Jun, 2020 at 11:26 AM

You can assign selected configuration for selected Floor layer. Select Floor and Link Floor command:

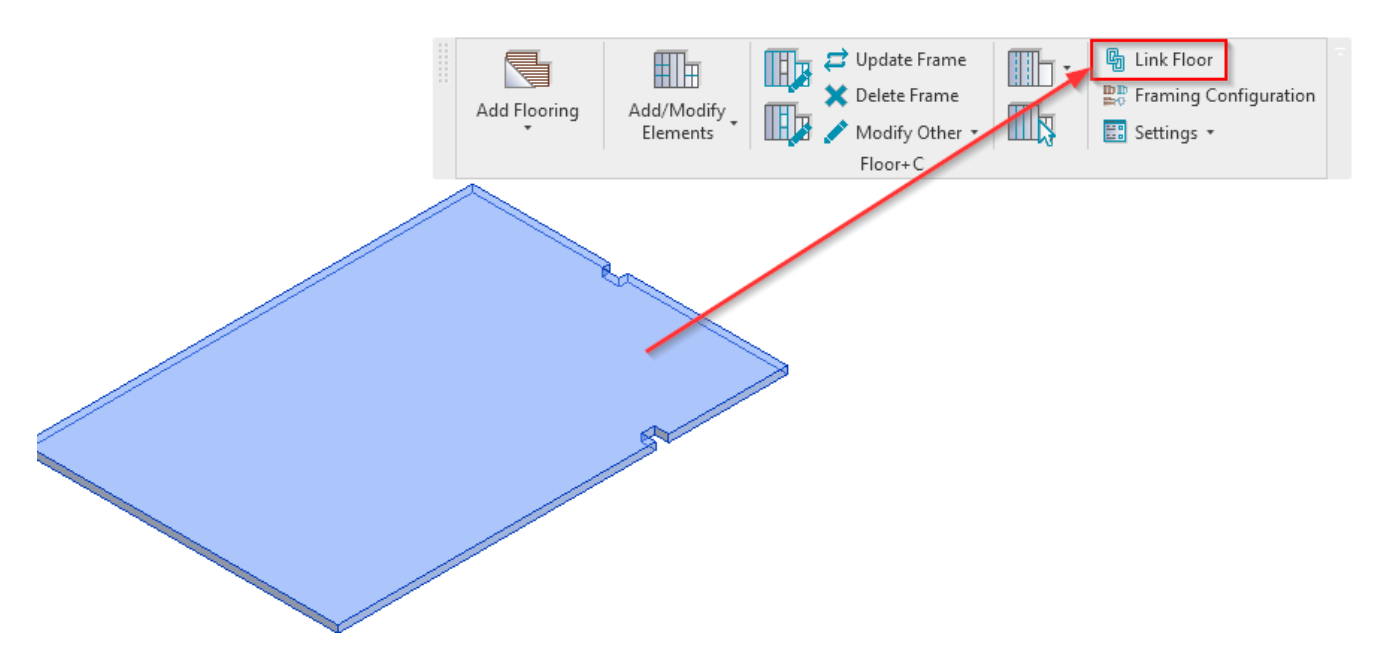

In Link Floor configuration window, that Floor Type will be selected on the Left side of the screen. On the right screen select Flooring for Framing Type and configuration in Framing Configuration column.

| Compound Ceiling: Ceiling 1   Floor: 160mm Concrete with Cons-ComFlor 5   Floor: 160mm Concrete with Cons-ComFlor 7   Floor: 160mm Concrete with Cons-ComFlor 7   Floor: 160mm Concrete Nand/Cement 5: 0 mm None * - None - * Floed * Ø · · · None - * None - * Ø Ø · · None - * None - * Ø Ø · · None - * None - * Ø Ø · · None - * None - * Ø Ø · · None - * None - * Ø Ø · · None - * None - * Ø Ø · · · None - * Ø Ø · · · None - * None - * Ø Ø · · · None - * Ø Ø · · · None - * Ø Ø · · · None - * Ø Ø · · · None - * Ø Ø · · · None - * Ø Ø · · · None - * Ø Ø · · · None - * Ø Ø · · · None - * * Ø Ø · · · · · · · · · Ø · · · · · ·                                                                                                    | R Link Floor                                 |                 |                          |           |               |                       |                          |             |       |            |             |          | -                                | [   | ×           |
|----------------------------------------------------------------------------------------------------|----------------------------------------------|-----------------|--------------------------|-----------|---------------|-----------------------|--------------------------|-------------|-------|------------|-------------|----------|----------------------------------|-----|-------------|
| Roor: 160mm Concrete with Cons-ComFlor 1   Roor: 160mm Concrete with Cons-ComFlor 1   Roor: 160mm Concrete with Cons-ComFlor 7   Pior: 175mm Metal Roof Deck   Roor: Arch slab 2   Roor: Arch slab 3   Roor: Concrete Commercial 362mm   Roor: Concrete Zomm   Roor: Concrete Zomm   Roor: Instru Concrete Zomm   Roor: Instru Concrete Zomm   Roor: Instru Concrete Zomm                                                                                                    | Compound Ceiling : Ceiling 1                 | Family<br>Type  | Floor<br>Arch slab 3     |           |               |                       |                          |             |       |            |             |          |                                  |     |             |
| Bior:       16/2*       ExtERIOR SDE         Pior:       10000       Configuration       Configuration <td< td=""><td>Floor : 160mm Concrete with Corus-ComFlor 46</td><td>Total thickness</td><td>339</td><td></td><td></td><td></td><td></td><td></td><td></td><td></td><td></td><td></td><td></td><td></td><td></td></td<> | Floor : 160mm Concrete with Corus-ComFlor 46 | Total thickness | 339                      |           |               |                       |                          |             |       |            |             |          |                                  |     |             |
| Floor: 160mm Concrete with Const-ComPired       Function       Meterial       Ticknes       Framing Layer       Framing Configuration       Configuration       Frame Frame Part Split Parts Split by Sheathing/Paneling Configuration       Educade Parts         Roor: 150mm Metal Roof Deck       0       1       Finishi       Ceramic Tile       0       0       0       0       0       0       0       0       0       0       0       0       0       0       0       0       0       0       0       0       0       0       0       0       0       0       0       0       0       0       0       0       0       0       0       0       0       0       0       0       0       0       0       0       0       0       0       0       0       0       0       0       0       0       0       0       0       0       0       0       0       0       0       0       0       0       0       0       0       0       0       0       0       0       0       0       0       0       0       0       0       0       0       0       0       0       0       0       0       0                                                                                                    | Floor : 160mm Concrete with Corus-ComFlor 51 | Layers          |                          |           |               | EXTERIO               | R SIDE                   |             |       |            |             |          |                                  |     |             |
| Ploor: 100mm Concrete with Cours-Commion 7       0       ininiab2       Ceramic Tile       20 mm       None v       ···None ··· v       Fleed v       v        ···None ··· v       v       v         Ploor: 175mm Metal Roof Deck       1       ininiab1       Concrete, Sand/Cement 5:       50 mm       None v       ···None ··· v       Fleed v       v        ···None ··· v       v       v         Ploor: Arch slab 2        Floor 1       Rooring v       M_Floor DT       v       v        ···None ··· v       v       v        ···None ··· v       v       v        ···None ··· v       v        ···None ··· v       v        ···None ··· v       v        ···None ··· v       v        ···None ··· v       v        ···None ··· v       v        ···None ··· v       v        ···None ··· v       v        ···None ··· v       v        ···None ··· v       v        ···None ··· v       v        ····None ··· v       v        ····None ··· v       v        ····None ··· v       v        ····None ··· v       v        ····None ···                                                                                                    |                                              | Function        | Material                 | Thickness | Framing Layer | Framing Configuration | Cor                      | nfiguration | Frame | Frame Part | Split Parts | Split by | Sheathing/Paneling Configuration | Ex  | clude Parts |
| Floor: 7.3mm Metal Roof Deck       1       1       Concrete, Sand/Cemerts (5) 9 mm       None v       - None v       V       V         Floor: Arch slab       2       Insulation       70 mm       None v       - None v       V       V       -       - None v       V       V         Floor: Arch slab 2       3       Structure       Concrete, Precast       200 mm       Floor OT       Floor OT       - None v       V       V       -       - None v       V       V         Floor: Arch slab 3       Floor: Concrete-Commercial 362mm       Floor: Concrete-Commercial 362mm       Floor: Generic 300mm       Floor: Some v       V       -       -       -       None v       V       V       -       -       None v       V       V       -       -       None v       V       V       -       -       None v       V       V       -       -       None v       V       V       -       -       None v       V       V       -       -       None v       V       V       -       None v       V       V       -       -       None v       V       V       -       -       None +- v       V       V       -       None +- v <td>Floor : 160mm Concrete with Corus-ComFlor 70</td> <td>0 Finish2</td> <td>Ceramic Tile</td> <td>20 mm</td> <td>None</td> <td> None</td> <td><ul> <li>Fixe</li> </ul></td> <td>ed Y</td> <td>✓</td> <td></td> <td></td> <td></td> <td> None</td> <td>×</td> <td>✓</td>                                                                                                    | Floor : 160mm Concrete with Corus-ComFlor 70 | 0 Finish2       | Ceramic Tile             | 20 mm     | None          | None                  | <ul> <li>Fixe</li> </ul> | ed Y        | ✓     |            |             |          | None                             | ×   | ✓           |
| 2       Insulation       10 mm       None ····································                                                                                                    | Floor: 75mm Metal Roof Deck                  | 1 Finish1       | Concrete, Sand/Cement Sc | 50 mm     | None          | None                  | <ul> <li>Fixe</li> </ul> | ed ~        | ✓     |            |             |          | None                             | ×   | ✓           |
| Floor: Arch slab     Ploor: Arch slab     Ploor: Arch slab     Ploor: Arch slab     Ploor: Concrete, Precast     Ploor: Concrete, Precast     Ploor: Insitu Concrete, Precast     Ploor: Insitu Concrete, Precast     Ploor: Insitu Concrete, Precast     Ploor: Insitu Concrete, Precast     Ploor: Insitu Concrete, Precast     Ploor: Insitu Concrete, Precast     Ploor: In                                                                                                    |                                              | 2 Insulation    | Rigid insulation         | 70 mm     | None N        | None                  | <ul> <li>Fixe</li> </ul> | ed Y        | ✓     |            |             |          | None                             | ×   | ✓           |
| Floor: Arch slab 2       Floor: Arch slab 3       Floor: Concrete-Commercial 362mm       Floor: Concrete-Domestic 425mm       Floor: Insitu Concrete 225mm       Floor: Insitu Concrete 225mm                                                                                                    | Floor : Arch slab                            | 3 Structure     | Concrete, Precast        | 200 mm    | Flooring      | M_Floor DT            | <ul> <li>Fixe</li> </ul> | ed Y        | ✓     |            |             |          | None                             | × [ | ✓           |
| Floor: Concrete-Commercial 362mm       Floor: Concrete-Domestic 425mm       Floor: Instru Concrete 225mm       <                                                                                                    | Floor : Arch slab 2 Floor : Arch slab 3      |                 |                          |           |               |                       |                          |             |       |            |             |          |                                  |     |             |
| Ploor: Concrete-Dometic 425mm       Ploor: Generic 300mm       Ploor: Insitu Concrete 225mm                                                                                                    | Floor : Concrete-Commercial 362mm            |                 |                          |           |               |                       |                          |             |       |            |             |          |                                  |     |             |
| Floor: Insitu Concrete 225mm                                                                                                    | Floor : Concrete-Domestic 425mm              |                 |                          |           |               |                       |                          |             |       |            |             |          |                                  |     |             |
| Flor: Insitu Concrete 225mm                                                                                                    | Floor : Generic 300mm                        |                 |                          |           |               |                       |                          |             |       |            |             |          |                                  |     |             |
|                                                                                                    | Floor : Insitu Concrete 225mm                |                 |                          |           |               |                       |                          |             |       |            |             |          |                                  |     |             |
|                                                                                                    |                                              |                 |                          |           |               |                       |                          |             |       |            |             |          | Consul                           | 1   | Ob          |

Click Ok and you are ready for the next step - Add Flooring.